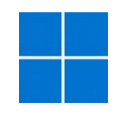

## Installazione di WINDOWS

Servizio Calcolo INFN di Pavia

In base all'accordo quadro stipulato tra CRUI e Microsoft, INFN ha sottoscritto una Licence Campus Agreement che consente l'utilizzo dei prodotti software Microsoft ad un prezzo scontato.

Al link <u>https://web.infn.it/windows/index.php/licenze/contratto-ms-crui</u> si possono trovare le informazioni utili.

Una volta essersi assicurati di possedere i requisiti necessari per procedere è possibile scaricare la distribuzione desiderata di Windows dal sito <u>https://pandora.infn.it/</u> autenticandosi con le credenziali AAI.

Una volta in possesso del file .iso si deve creare una unità USB avviabile,

per fare questo è possibile utilizzare RUFUS, un programma che aiuta in questa operazione scaricabile dal sito <u>https://rufus.ie/it/</u>.

| Opzioni unità                                                                                                    |                               |        |   |
|----------------------------------------------------------------------------------------------------|-------------------------------|--------|---|
| Dispositivo/unità                                                                                                    |                               |        |   |
| Windows 11 22H2 (F:) [8 GB]                                                                                                    |                               | v      |   |
| Selezione boot                                                                                                    |                               |        |   |
| Windows 11 22H2.iso                                                                                                    | <ul> <li>SELEZIONA</li> </ul> | •      |   |
| Opzioni immagine                                                                                                    |                               |        |   |
| Installazione Windows standard                                                                                                    |                               | $\sim$ |   |
| Schema partizione                                                                                                    | Sistema destinazione          |        |   |
| GPT ~                                                                                                    | UEFI (non CSM)                | v      | ? |
| ✓ Visualizza opzioni avanzate unità                                                                                                   |                               |        |   |
| Opzioni formattazione                                                                                                    |                               |        |   |
| Etichetta volume                                                                                                    |                               |        |   |
| Windows 11 22H2                                                                                                    |                               |        |   |
| File system                                                                                                    | Dimensione cluster            |        |   |
| NTFS ~                                                                                                    | 4096 byte (predefinito)       | v      |   |
| <ul> <li>Nascondi opzioni avanzate formattazione</li> <li>Formattazione rapida</li> <li>Crea etichetta estesa e file icone</li> </ul> |                               |        |   |
| Test controllo blocchi errati unità                                                                                                   | 1 passaggio                   | v      |   |
| Stato                                                                                                    |                               |        |   |
| 51810                                                                                                    |                               |        | 1 |
| PRONT                                                                                                    | 0                             |        |   |
| S () ≇ <b>□</b>                                                                                                    | AVVIA CHIUDI                  |        |   |
| lilevato 1 dispositivo                                                                                                    |                               |        |   |

Una volta creato il supporto avviabile si può procedere con l'installazione vera e propria.

## Installazione con account locale

Nel caso in cui voleste effettuare un'installazione con account locale senza connettività Internet, seguite questi passaggi:

- 1. Iniziate la procedura di installazione di Windows 11.
- 2. Arrivati alla schermata Connettiamoci a una rete dell'OOBE,

questa non permette di proseguire in assenza di una connessione.

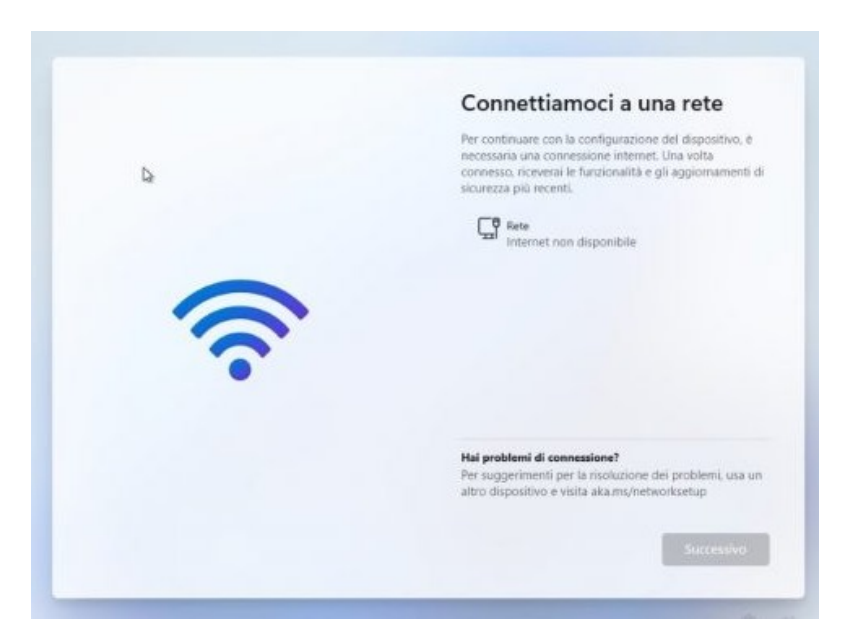

- 3. Premete Maiusc + F10 per aprire il Prompt dei comandi.
- 4. Digitate **OOBE**\**BYPASSNRO** e premete Invio.
- 5. Il sistema si riavvierà e una volta tornati alla schermata

Connettiamoci a una rete comparirà la voce Non ho Internet.

|   | Connettiamoci a una rete<br>Per continuare con la configurazione del dispositivo, è<br>necessaria una connessione internet. Una volta<br>connesso, riceverai le funzionalità e gli aggiornamenti di |
|---|----------------------------------------------------------------------------------------------------|
|   | sicurezza più recenti.                                                                                                    |
| 0 |                                                                                                    |
| 0 |                                                                                                    |
|   |                                                                                                    |
|   |                                                                                                    |
|   | Non ho Internet                                                                                                    |

6. Cliccate Non ho Internet e poi ancora su Continua con configurazione limitata.

7. A questo punto sarete in grado di portare a termine l'installazione con account locale.

## Attivazioni client Windows

I client Windows 8, 8.1, 10, 11 installati utilizzando l'iso presente dal sito https://pandora.infn.it o dal Microsoft Volume Licensing Service Center sono attivabili seguendo questa procedura:

- 1. Aprire un Command Prompt come Administrator (Run as Administrator)
- 2. Digitare i seguenti comandi:

cscript \windows\system32\slmgr.vbs /skms kms.infn.it

cscript \windows\system32\slmgr.vbs /ato

In tutti gli altri casi, i comandi sopra vanno fatti precedente dal comando:

cscript \windows\system32\slmgr.vbs /ipk "CODICE SPECIFICO PER S.O."